この資料では,高専機構で契約する Microsoft 365 を用いて,メールの確認を行う方法を説明します.な お説明は PC での使用を前提にしています.スマートフォンの場合はアプリの使用を推奨します.

1. Microsoft 365 ヘサインイン①

PC の起動後,ウェブブラウザ (Microsoft Edge, Google Chrome など)を起動し,アドレスバーに 「https://www.office.com/」を入力し, Enter キーを押してください.

以下のような画面が表示されるかと思いますので,赤枠内の「サインイン」をクリックしてください.

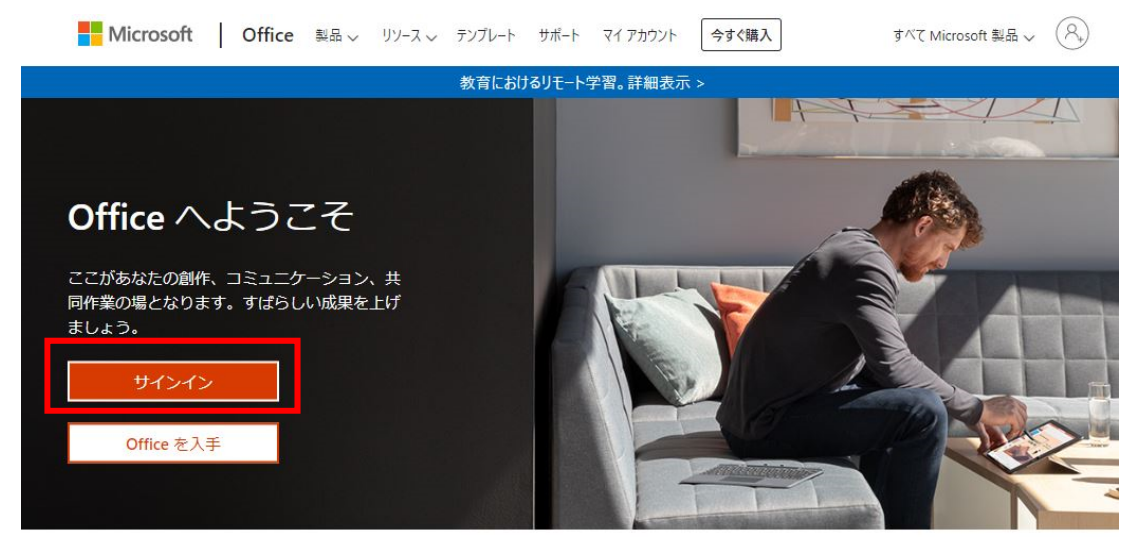

2. Microsoft 365 ヘサインイン②

Microsoft 365 (Office 365) のアカウントを入力します(新入生については4月13日に送付した資料に同封されています).アカウントは「・・・・・@nara.kosen-ac.jp」です.@より前は学生一人ひとり異なります.@より後は奈良高専で共通です.

| Microso       |                             |     |
|---------------|-----------------------------|-----|
| <b>サ</b> イ ここ | ニにアカウント                     | を入力 |
| メール、電話、S      | kype                        |     |
| アカウントをお持ち     | ではない場合、 <mark>作成</mark> できま | す。  |
| アカウントにアクセン    | へできない場合                     |     |
| サインイン オプショ    | 2                           |     |

3. 次にパスワードを入力します. 初めてサインインする場合は、13 日送付物に同封した初期パスワー

ドを入力してください(その場合は入力後に新しいパスワードへの変更が要求されますので,パスワードを変更してください.パスワードは大文字,小文字,数字,記号を混ぜて最低10文字以上にすること).すでにパスワードを変更した場合は,自身で設定したパスワードを入力してください.

|              | <b>DSEN</b><br>等専門学校機構          |                          |
|--------------|---------------------------------|--------------------------|
| $\leftarrow$ | @nara.kosen-ac.j                | р                        |
| パスワ-         | -ドの入力                           |                          |
| パスワード        |                                 |                          |
| パスリ          | フードを入力                          |                          |
|              |                                 | サインイン                    |
|              |                                 |                          |
| 7+2414+      |                                 | 同学达频带了日本                 |
| こちりは独立       | 17I以法人1国立高寺9<br>rosoftサービスのサインイ | 917子1仪機慎」(C用息<br>1/)画面です |

4. 以下の画面が表示されますので、「はい」(自身の専有 PC を使用している場合)または、「いいえ」 (共用 PC を使用している場合)を選択してください.

| @nara.ko           | sen-ac.jp |                  |
|--------------------|-----------|------------------|
| サインインの状            | (態を維持し    | ますか?             |
| これにより、サインインを<br>す。 | 求められる回数を漏 | <b>ばらすことができま</b> |
| 🦳 今後このメッセージ        | を表示しない    |                  |
|                    | いいえ       | <u>(#L)</u>      |
| こちらは独立行政法人         | 「国立高等専門学  | 校機構」で用意          |

5. Microsoft 365 にサインインが完了すると、以下のような画面が表示されます.

| <br>Office 365 | ▶ 検索         |      |       |            |                  | Q &              | ? |
|----------------|--------------|------|-------|------------|------------------|------------------|---|
| こんにちは          |              |      |       |            |                  | Office のインストール 〜 |   |
| + 0            |              | w    | x     | •          | N                | \$               |   |
| 新規作成Outlo      | ook OneDrive | Word | Excel | PowerPoint | OneNote          | SharePoint       |   |
| Teams          | Outlook を    | アリック | 7     | Stream     | →<br>すべてのアプ<br>リ |                  |   |

6. 最初に「Outlook」を選択したときは「言語の設定」、「タイムゾーンの設定」を求められますので、 「日本語(日本)」と「(UTC+09:00) Osaka, Sapporo, Tokyo」を選択し、「保存」をクリックしてく ださい.

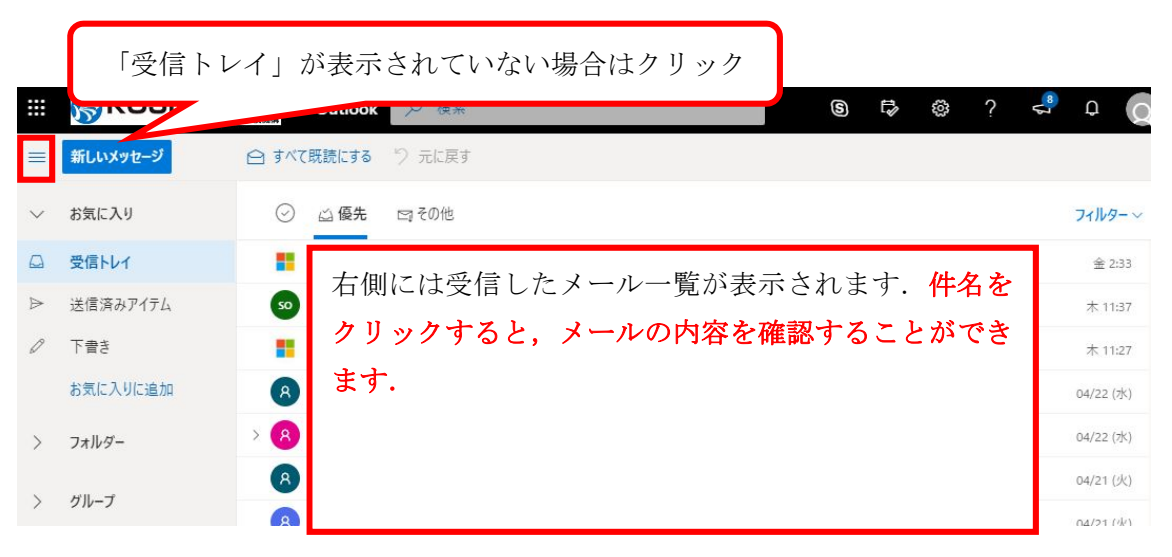

7. 学校からの重要な連絡が届いている場合がありますので、普段から1日1回はメールを確認する習慣を身につけましょう.また、メールの送信、返信の仕方については別途説明します.なお、みなさんが使用する、Microsoft 365のサービスは全国高専で一つの契約となっているものです.メールの送信やファイルの共有の際には、送信先、共有先を必ず確認してください.

## ●スマートフォンでの確認方法(アプリ経由)

スマートフォンを所持している学生はスマートフォンに Outlook アプリをインストールするとスマートフォンでもメールを確認することができます.以下は Android 端末を例に説明しますが, iPhone でも 基本的に同様の手順でインストールすることができます.

- 1. Play ストアで Microsoft Outlook を検索. アプリをダウンロードし, 各自の端末にインストールします. (図 2-1)
- 2. インストール完了後, Outlook アプリを起動します. 初回起動時には図 2-2 の画面が表示されます ので,「始める」をタップしてください

- 3. 図 2-3の通り,メールアドレスを入力する画面が表示されます. Microsoft 365のアカウント(「・・・・・ @nara.kosen-ac.jp」)を入力し,「続行」をタップします.
- 4. 図 2-4 の通り, パスワード入力画面になりますので, 設定した自身のパスワードを入力し, サイン インをタップしてください.

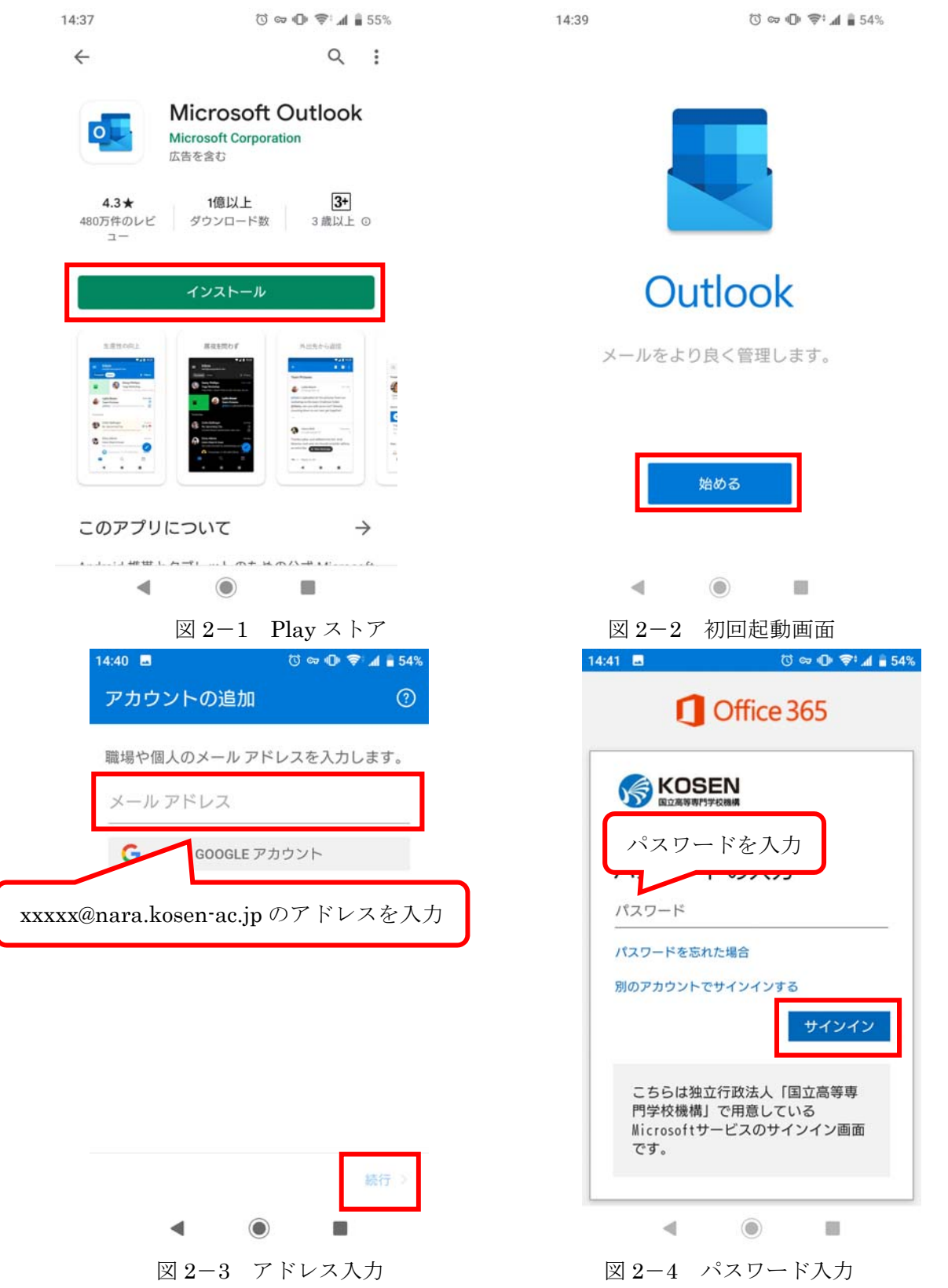

- 5. パスワードが認証されると、図 2-5 のように、「アカウントを追加しました」と表示されます. 左 下の「スキップ」をタップしてください.
- 6. つぎに,図 2-6の通り,ガイドが表示されます.確認してもらっても良いですし,左下の「スキップ」をタップしてもらっても構いません.

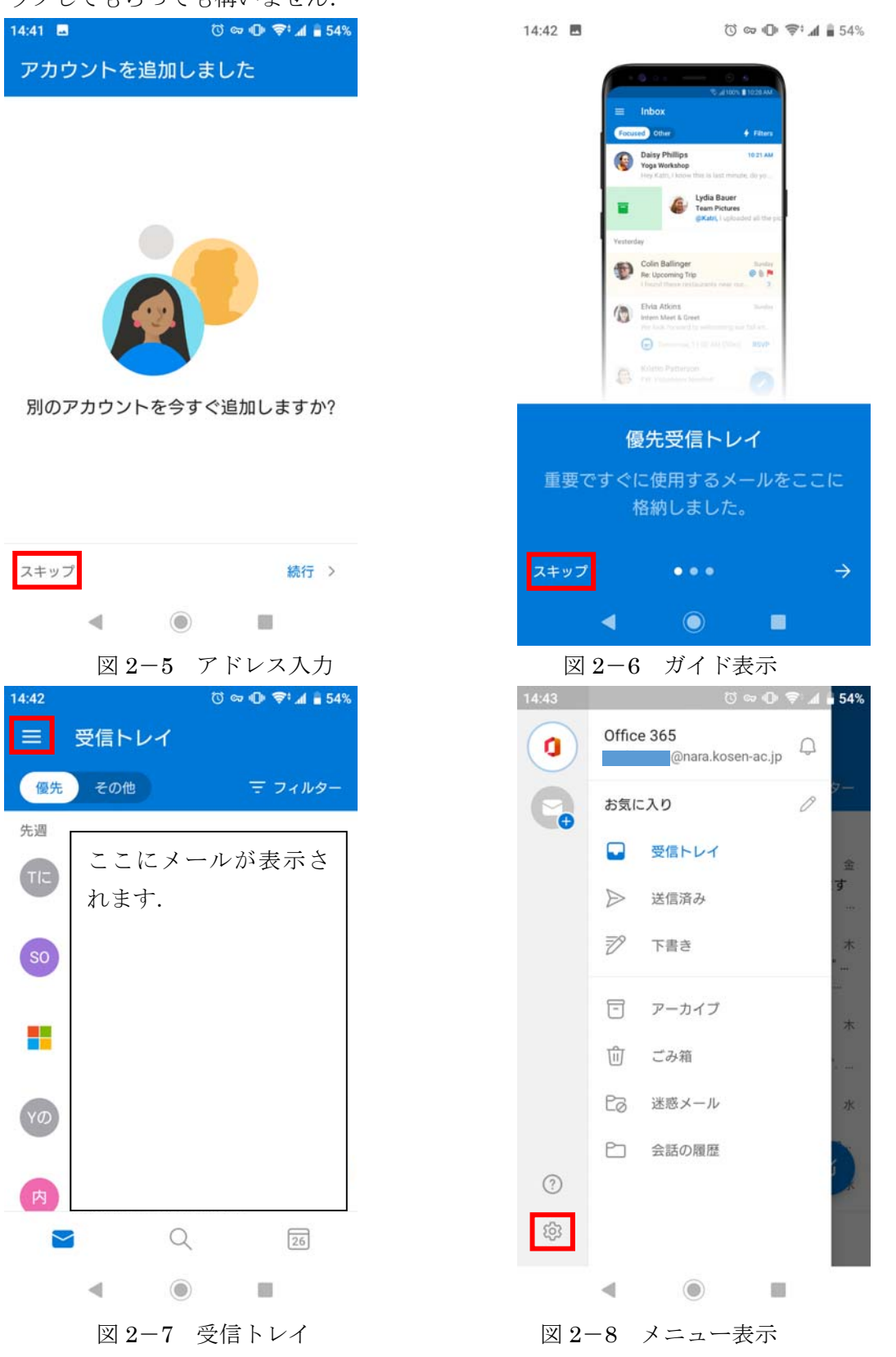

- 7. 図 2-7 に示すとおり、受信トレイが表示されます.ここで、各メールをタップすると、メール本文 を読むことができます.「メニュー」を表示する場合は、赤枠内のアイコンをタップしてください.
- 8. 図 2-8 に示すとおり、メニューが表示されます. 各トレイ (フォルダ) に切り替えることができる 他、赤枠内の歯車のアイコンをタップすると、設定画面に移動することができます.